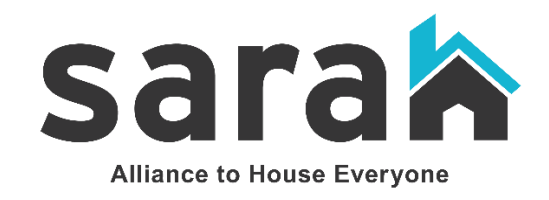

# South Alamo Regional Alliance Homeless Diversion Pilot Community Job Aid

PART I: Community Workflow Job Aid

**PART II: Additional Pilot Information** 

PART III: Attachment

#### PART I – Workflow Job Aid

#### Step 1. Access Workflow

• Click Briefcase in upper left corner

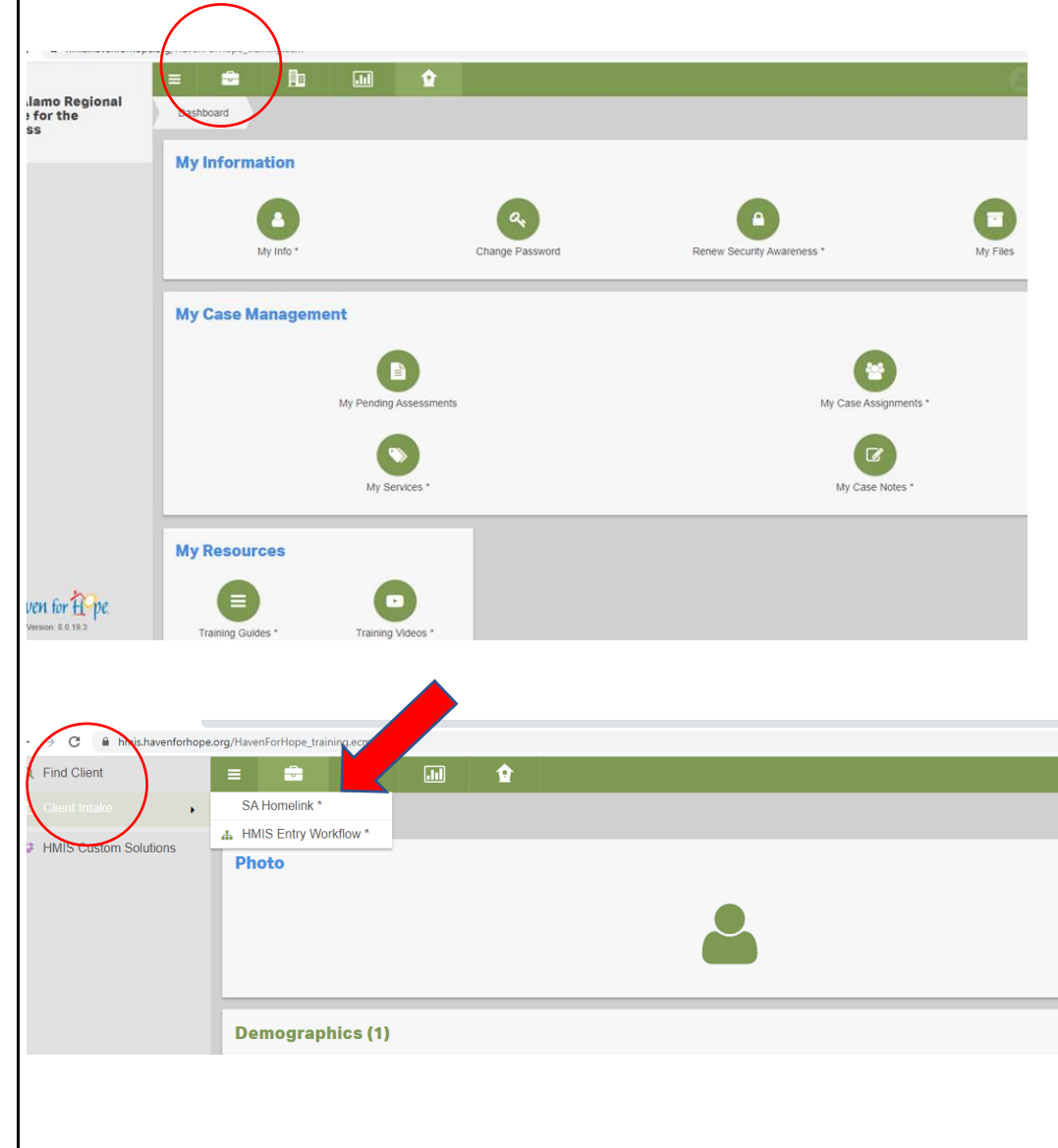

- Click Client Intake
- Click Homelink

#### Step 1. Add Client

| k Workflow - 2.03 |                     |                     |                        |          | 🗸 Finish V | Workflow |
|-------------------|---------------------|---------------------|------------------------|----------|------------|----------|
| lew Client        | Add New Client      |                     |                        |          |            | 6        |
| essness 2.0.3     | dentifying          |                     |                        |          |            | 0        |
| amily Member      | Name Data Quality 🖈 | Full name reported  |                        |          |            |          |
| ment Add/Edi      | 📀 First Name 🖈      | Eboni               | 🕑 Last Name 🖈          | Tesyl    | ]          |          |
| ment Members      | Middle Name         |                     | Suffix                 | •        |            |          |
| heck              | Birth Date 🗯        | Full DOB reported V | Age                    |          |            |          |
|                   | SSN 🗯               |                     | Deceased Date          | <b>#</b> |            |          |
|                   |                     | Full SSN reported   |                        |          |            |          |
| ution Score       | Gender 🖈            |                     |                        |          |            |          |
| k 2.03 - Serv     |                     | (                   | Q Check For Duplicates |          |            |          |
| ent               | Citizenship Status  |                     | Primary Language *     | English  |            |          |
|                   | Race 🗯              | Choose Options      | Ethnicity 🖈            | •        |            |          |
| inated Entry      |                     | <u> </u>            |                        |          |            |          |
| cts - Clien       |                     |                     |                        |          | E Save     | Cancel   |
|                   |                     |                     |                        |          | E Save     | Garlee   |

### Step 1a. Check for Duplicates

| Duplicate Check Results   |      |     |            |       |         |            |          |  |  |
|---------------------------|------|-----|------------|-------|---------|------------|----------|--|--|
| idd Family                | Name | SSN | Birth Date | Alias | PreName | FamilyName | ClientID |  |  |
| nrollment I               |      |     |            |       |         |            |          |  |  |
| ent Check                 |      |     |            |       |         |            |          |  |  |
|                           |      |     |            |       |         |            |          |  |  |
| 0                         |      |     |            |       |         |            |          |  |  |
| ment                      |      |     |            |       |         |            |          |  |  |
| n<br>ment                 |      |     |            |       |         |            |          |  |  |
| n<br>ment<br>I Solution S |      |     |            |       |         |            |          |  |  |

#### Step 2. Add Client

- Enter client information.
- Enter first and last name the click "check for duplicates". Step 1a.
- After completing step 1a. this page will reappear.
- All Fields with a red asterisk must be completed.

- Step 2a. Check for Duplicate
- Click "This is a new client" or select client from the list if applicable.
- You will be returned to the Add Client page (Step 1).
- Enter all known information
- Save

#### Step 3. Establish Homelessness

- Select from the dropdown list the living situation that most closely resembles what has been reported.
- If "yes" is reported for "experiencing domestic violence" then a third question will populate.
- The third question asks if client is "currently fleeing" domestic violence.
- Click the Homelink button to continue
- Note: Regardless of the client's living arrangement (question one) the client is eligible for Diversion Assistance if they are currently fleeing domestic violence.

## Step 4. Add Family Members, if applicable

- If applicable, click "Add New"
- Repeat Step 1 for each family member
- Save
  - Note: Clicking save will take you to the next page and does not allow you to go back to previous pages.

#### Step 2. Establish Homelessness

| Not secure   hmis.havenforhope.org | /CaseWorthy_8_0/WorkflowContain              | er.aspx?WorkflowID=1000000118&WorkflowRuntime=true&WFContextTypeID=1&WFContextID=1000000118& |              |
|------------------------------------|----------------------------------------------|----------------------------------------------------------------------------------------------|--------------|
| SA Homelink Workflow - 2.03        | =                                            |                                                                                              | ish Workflow |
| HMIS Add New Client                | SAH_Homelessness 2.0.3                       |                                                                                              | ó            |
| SAH_Homelessness 2.0.3             | ♀ Living Situati                             | ion                                                                                          |              |
| HMIS Add Family Member             | Type of Residence? ★                         | Staying or living in a friend's room, apartment or hou: •                                    |              |
| HMIS Enroliment Add/Edi            | Are voerexperiencing Domestic *<br>Violence? | Yes                                                                                          |              |
| HMIS Enrollment Members            | Domesire Vectore?                            | Yes                                                                                          |              |
| Document Check                     |                                              |                                                                                              |              |
| Question                           |                                              |                                                                                              |              |
| Assessment                         |                                              |                                                                                              |              |
| Referral Solution Score            |                                              |                                                                                              |              |
| SA Homelink 2.03 - Serv            |                                              |                                                                                              |              |
| Exit Enrollment                    |                                              |                                                                                              |              |
| HMIS Coordinated Entry             |                                              |                                                                                              |              |
| Entity Contacts - Clien            |                                              | 2) SA Homelink 🖄 Homelies Bypacs                                                             | O Cancel     |
|                                    |                                              |                                                                                              |              |

#### Step 3. Add Family Members

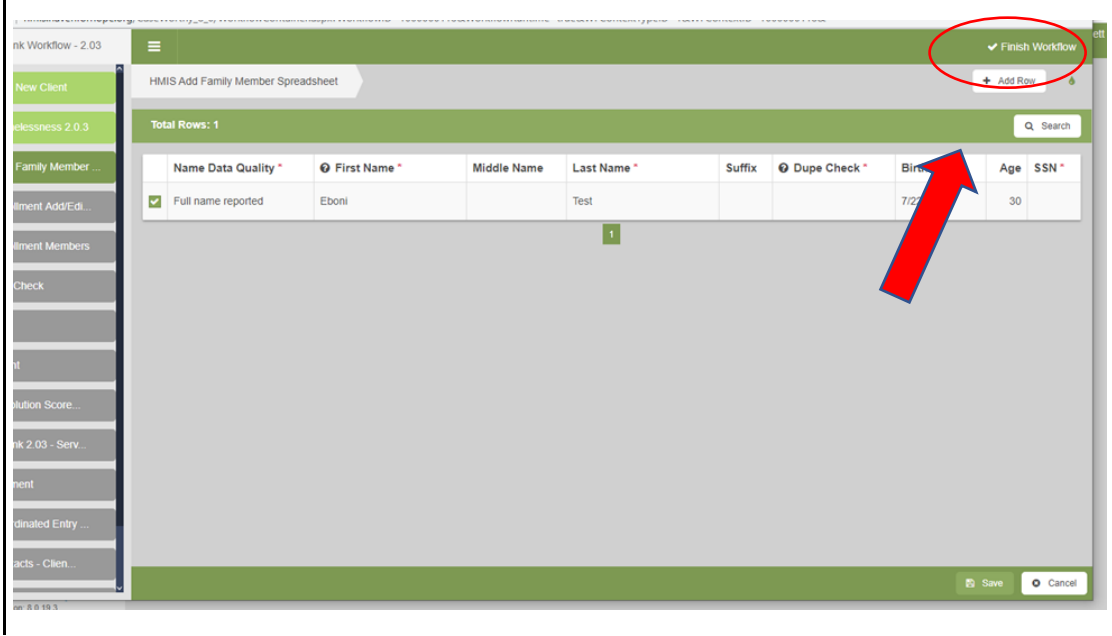

#### Step 5. Add Homelink Enrollment Member

• Required fields should prepopulate

Step 6. Family Member Enrollment

**Enrollment Members** 

Save

•

 Click in the box next to each family member to be included for HMIS

- Project = Homelink CE
- All Fields with a red asterisk must be completed
- Save

#### Step 4. Add Homelink Enrollment Member

| -                                               |                         |                     |        | <ul> <li>Finish</li> </ul> |
|-------------------------------------------------|-------------------------|---------------------|--------|----------------------------|
| HMIS Enrollment Add/Edit                        |                         |                     |        |                            |
| Family Name                                     | Test,Eboni-1990-07-22 - |                     |        |                            |
| Project Start Date ★                            | 10/04/2020              | Project Exit Date 🖈 | Open 🛗 |                            |
| Project 🖈                                       | SA Homelink CE          | 📀 Provider 🖈        | SARAH  | •                          |
| Account                                         | •                       |                     |        |                            |
|                                                 |                         | -                   |        |                            |
| Assign Case Manager                             |                         | Schedule Follow Up  | ×      |                            |
| Assign Case Manager                             |                         | Schedule Follow Up  | ~      |                            |
| Restriction I                                   | nformation              | Scheaue Follow Up   | ×      |                            |
| Restriction I                                   | nformation<br>Shared    | Schedule Follow Up  | ~      |                            |
| Assign Case Manager  Restriction In Restriction | nformation<br>Shared    | Schedule Follow Up  | ~      |                            |
| Assign Case Manager  Restriction In Restriction | nformation<br>Shared    | Schedule Follow Up  | ~      |                            |
| Assign Case Manager  Restriction In Restriction | nformation<br>Shared    | Schedule Follow Up  | ~      |                            |
| Assign Case Manager  Restriction I  Restriction | nformation<br>Shared    | •                   | ~      |                            |
| Assign Case Manager  Restriction I  Restriction | nformation Shared       | Schedule Follow Up  | ×      |                            |

#### Step 5. Family Member Enrollment

| link Workflow - 2.03                             |                    |                               |               |                 |               | <b>√</b> F                     | inish Workflow |
|--------------------------------------------------|--------------------|-------------------------------|---------------|-----------------|---------------|--------------------------------|----------------|
| 3 New Client                                     | HMIS Enrollment Me | mbers                         |               |                 |               |                                | 6              |
| nelessness 2.0.3                                 | ~ Filters          |                               |               |                 |               |                                |                |
| d Family Member                                  | A Membe            | or enrollment<br>for the HoH. | dates must e  | ither fall betw | veen or be e  | qual to the enrollment begin   | and            |
| oliment Add/Edi                                  | © Choose           | the family m                  | embers you w  | ant to includ   | e in this enr | ollment from the list below.   |                |
| oliment Members                                  | Client             | Provider *                    | Restriction * | Start Date *    | End Date      | Enrollment Relationship to HOH |                |
| t Check                                          | 🗹 Test, Eboni      | SARAH                         | Shared        | 10/4/2020       | Open          | Self                           |                |
| ent<br>olution Score<br>Ink 2.03 - Serv<br>Iment | $\smile$           |                               |               |                 |               |                                |                |
| rdinated Entry                                   |                    |                               |               |                 |               |                                |                |
|                                                  |                    |                               |               |                 |               |                                | O Cancel       |
|                                                  |                    |                               |               |                 |               |                                |                |

Step 6. Add Release of Information

#### Step 7. Add Release of Information

- During the discussion, client privacy should be addressed.
  - Check box next to Information Release

#### mope.org/ .03 Document Check ~ Filters Default Verification Method -Category Choose Options. \_ Q Search Document Type Default Verification Method Storage Location \* Upload File Created Date Expiration Date Informat Bank Statement Selective Service Registration Person Centered Plan SPDAT Summary O Cancel Step 6a. ow - 2.03 Document Check Q Search Document Type \* Default Verification Method Storage Location \* Upload File Created Da Information Release -. Electronic File 🏦 Attach Scan Case Note Restriction Shared . Bank Statement Selective Service Registration Person Centered Plan O Cancel

#### Step 7a.

- Checking the box next to "Information Release" causes the document
- Attach scanned document
- Save

#### **Step 8: Select Diversion**

- **Click Diversion** •
- Click Save •

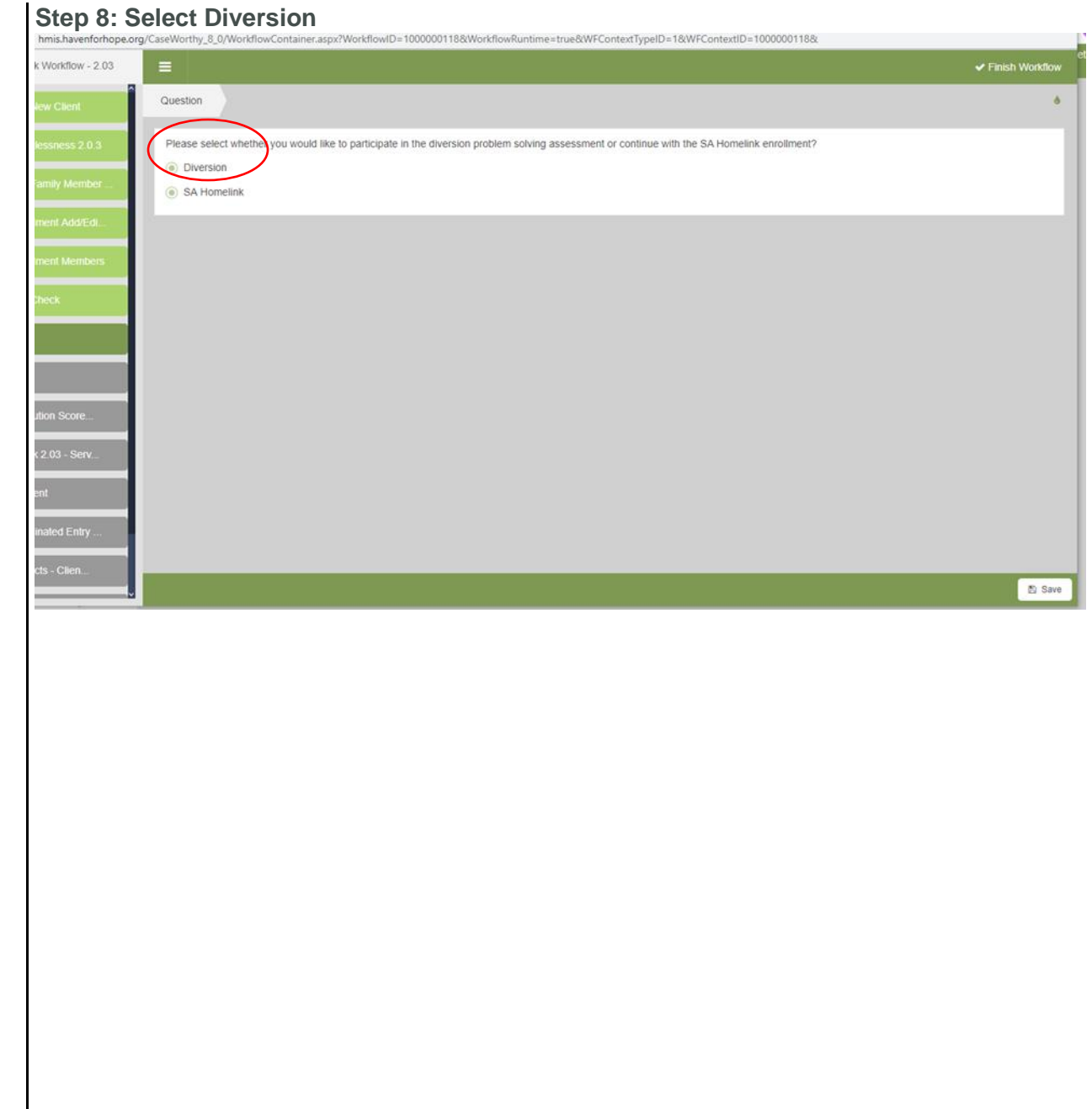

#### Step 9. Diversion Problem-Solving Assessment (DPSA)

- Remember the problem-solving assessment is a thorough conversation with the client utilizing the skills developed during Homeless Diversion training.
- The problem-solving assessment in HMIS helps you capture your diversion solutions, not to document the problem-solving conversation verbatim.
- Also remember that clients can be diverted from homelessness through solutions that do not include financial assistance.

#### Step 9. Diversion Problem-Solving Assessment (DPSA)

|                                                                                             | <ul> <li>Finish Workflow</li> </ul> |
|---------------------------------------------------------------------------------------------|-------------------------------------|
| Problem Solving Assessment                                                                  | ó                                   |
| 1. Where did you sleep last night? Staying or living in a friend's room, apartment or house |                                     |
| 2. Was it a safe location? * Yes -                                                          |                                     |
| 3. Could you stay in the place that you stayed last night? *                                |                                     |
|                                                                                             |                                     |
|                                                                                             |                                     |
|                                                                                             |                                     |
|                                                                                             |                                     |
|                                                                                             |                                     |
|                                                                                             |                                     |
|                                                                                             |                                     |
|                                                                                             |                                     |
|                                                                                             |                                     |
|                                                                                             |                                     |
|                                                                                             | • Cancel                            |
|                                                                                             |                                     |
|                                                                                             |                                     |
|                                                                                             |                                     |
|                                                                                             |                                     |
|                                                                                             |                                     |
|                                                                                             |                                     |

#### Step 9 cont'd. DPSA

- Question 1: Answer will populate based on your response in <u>Step 2</u>.
- Questions 3, 5 & 6 are asking if assistance would help the client in three different scenarios.
- Answering "yes" to questions 3, 5 & 6 will display questions 3a & 3b, 5a & 5b and 6a & 6b respectively.
- Questions 3a, 5a & 6a are dropdown fields that allows you to select multiple options related to approved SARAH Homeless Diversion Pilot services. (See Diversion Pilot Guidelines)
- Questions 3a, 5a & 6a are amount fields for you to enter the total amount of requested assistance. (Invoices are required for all assistance request, except grocery cards).

#### Step 9 cont'd. DPSA

| Homelink Workflow - 2.03 | =                                                                                  |                                                          | <ul> <li>Finish Workflov</li> </ul> |
|--------------------------|------------------------------------------------------------------------------------|----------------------------------------------------------|-------------------------------------|
| IIS Add New Client       | Problem Solving Assessment                                                         |                                                          | 3                                   |
| H_Homelessness 2.0.3     | 1. Where did you sleep last night?                                                 | Staying or living in a friend's room, apartment or house |                                     |
| IS Add Family Member     | 2. Was it a safe location? *                                                       | Yes 👻                                                    |                                     |
| IS Enrollment Add/Edl    | 3. Could you stay in the place that you stayed last night? *                       | Yes 🔹                                                    |                                     |
| IS Enrollment Members    | 3a. If yes, what would you need to help you stay where you stayed last *<br>night? | Choose Options.                                          |                                     |
| sument Check             |                                                                                    | Inactivity     Mover Cost Assistance                     |                                     |
| estion                   |                                                                                    | Other Financial Assistance                               |                                     |
| essment                  | 3b. Amount 单                                                                       | Phone Call     Rental Payment Assistance                 |                                     |
| erral Solution Score     | 8. Was Diversion Problem Solving Successful? *                                     | Security Deposit Assistance     Training & Development   |                                     |
| Homelink 2.03 - Serv     | Has the assessor received SARAH Diversion Training? *                              | Add Selected Cancel                                      |                                     |
| Enrollment               |                                                                                    |                                                          |                                     |
| S Coordinated Entry      |                                                                                    |                                                          |                                     |
| y Contacts - Clien       |                                                                                    |                                                          |                                     |

#### Step 7 cont'd. DPSA

- Question 8: select the appropriate outcome of the problem-solving assessment from the dropdown.
  - Yes, client will be enrolled in the Homelink Diversion Pilot.
  - Yes, client did not require financial assistance/will be referred to other resource. (i.e., referral will occur external to HMIS)
  - No, client refused. (i.e., client identifies that there are no immediate housing solutions available or does not want to complete the Problem-Solving Assessment)
  - No, problem-solving did not identify an immediate housing solution.
  - No, client requires additional support to meet housing needs. (i.e., client's presenting needs are greater than those that could be met by a shortterm diversion intervention)
- There is a mandatory box that must be checked indicating that you, as the assessor, has completed Diversion Problem Solving training.
- Save

| roblem Solving Assessment                                              |                                                    |                    |           |  |
|------------------------------------------------------------------------|----------------------------------------------------|--------------------|-----------|--|
| 1. Where did you sleep last night?                                     | Staying or living in a friend's room, a            | apartment or house |           |  |
| 2. Was it a safe location? *                                           | Yes                                                | •                  |           |  |
| 3. Could you stay in the place that you stayed last night? $igstar{}$  | Yes                                                | *                  |           |  |
| . If yes, what would you need to help you stay where you stayed last * | Choose Options                                     |                    |           |  |
| agen /                                                                 | Mover Cost Assistance<br>Rental Payment Assistance | *                  |           |  |
| 3b. Amount 🕈                                                           | 0                                                  | ×                  |           |  |
| 8. Was Diversion Problem Solving Successful? *                         | Yes, client will be enrolled in the S              | SA 💌               |           |  |
| Has the assessor received SARAH Diversion Haining? *                   | 2                                                  |                    |           |  |
|                                                                        |                                                    |                    |           |  |
|                                                                        |                                                    |                    |           |  |
|                                                                        |                                                    |                    |           |  |
|                                                                        |                                                    |                    | Diversion |  |

**Step 8: Exit Enrollment** 

#### Step 8: Exit Enrollment

- This page should prepopulate with the date the enrollment was completed "Begin Date" and an end date of "Open".
- Save

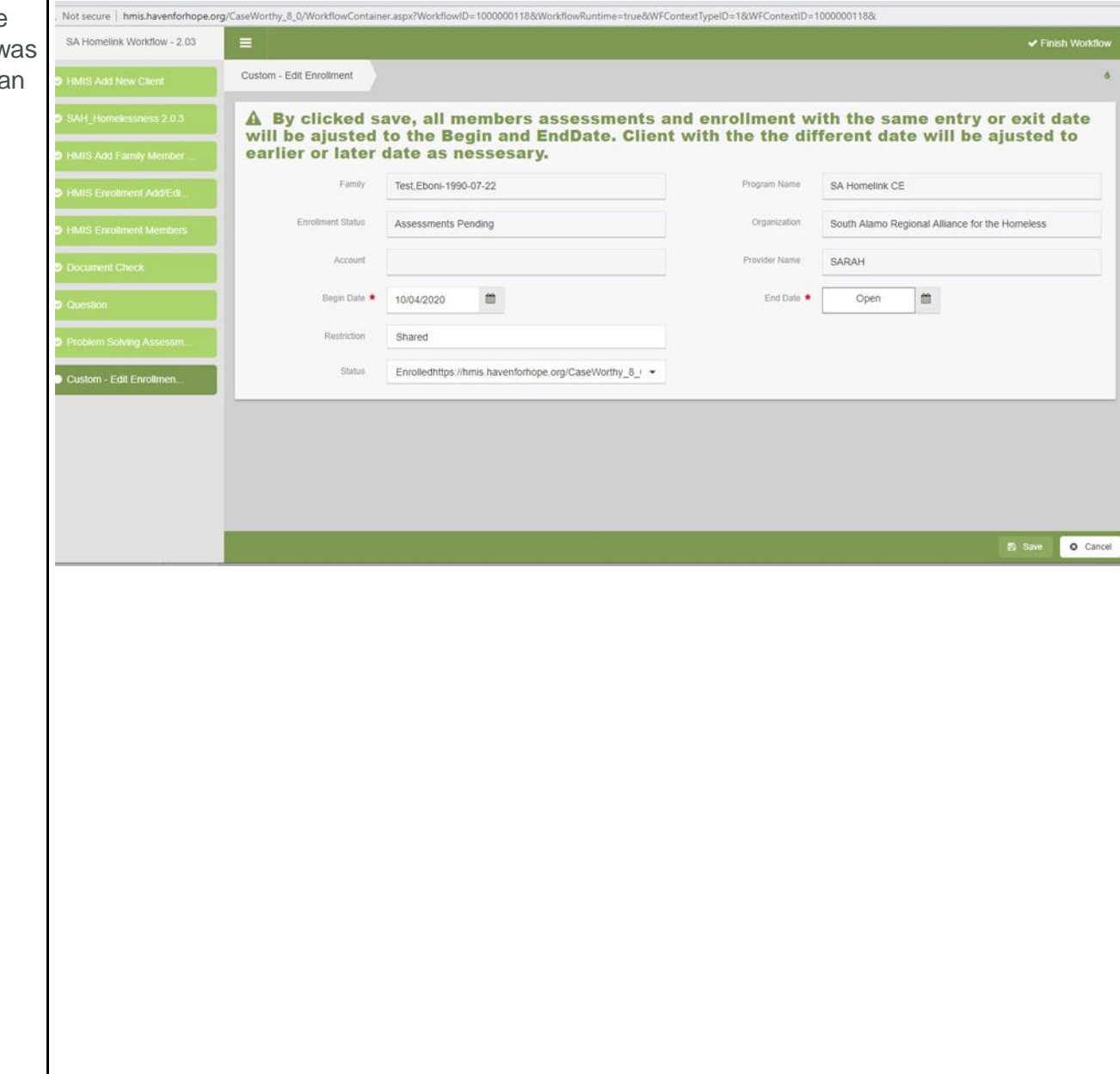

#### **Step 9: Supporting Documentation**

- This is not a sequential step. It can be completed at any time after step 8.
- Invoices are required for all assistance request, except grocery cards.
  - Open Client's Documentation and Files page by clicking on Client Detail in the left pane and selecting Documents and Files from the options.
  - Click on the "Add New" button from the upper right corner.

| Eboni Test                                           |                | =      | Client Landing D       | ashboard       | ٩         |           |                       |             |                  |                                |
|------------------------------------------------------|----------------|--------|------------------------|----------------|-----------|-----------|-----------------------|-------------|------------------|--------------------------------|
| <ul> <li>Female</li> <li>ClientID: 375382</li> </ul> | <b>U</b>       |        | Client Landing D       | ushould        |           |           |                       |             |                  |                                |
| Q Find Client                                        |                | P      | hoto                   |                |           |           |                       |             |                  |                                |
| Client Intake                                        |                |        |                        |                |           |           |                       |             |                  |                                |
| Client Details                                       |                | C      | )emographics           |                |           |           |                       |             |                  |                                |
| 10 Client Conner                                     | stions         | V      | /eteran Background     |                |           |           |                       |             |                  |                                |
|                                                      | 20013          |        | ocuments and Files     | +              |           |           |                       |             |                  |                                |
| Case Manage                                          | ement          | A      | Address History        |                |           |           |                       |             |                  |                                |
| 🙆 Health Manag                                       | gement         | F      | Program Bars           |                |           |           |                       |             |                  |                                |
| E Client Assess                                      | ments          | C      | Crimes                 |                |           |           |                       |             |                  |                                |
| d Client Heurin                                      | n/Chaltan      | 0      | V Encounters           |                | _         |           |                       |             |                  |                                |
|                                                      | groneiter      | F      | Protection Orders      | Aincan America |           |           |                       |             |                  |                                |
| HMIS Custom                                          | n Solutions    | L L    | Jpload Client Photo    |                |           |           |                       |             |                  |                                |
|                                                      |                | E      | Bereavement            |                |           |           |                       |             |                  |                                |
|                                                      | <<br>> Filters |        | Client Documents and F | Files +        |           |           |                       |             |                  | + Add New ?                    |
|                                                      |                | Docun  | nent Type              |                |           | •         | Document Check Method |             | •                |                                |
| e                                                    | _              |        |                        |                |           |           |                       |             |                  |                                |
| ils                                                  | Total Rows:    | 0      |                        |                |           |           |                       |             | Q Search         | View Historical File Uploads * |
| nections                                             | Created        | d Date | Expiration Date        | Document Type  | File Name | View File | Document Check Method | Description | Storage Location | File ID Created By             |
| igement                                              |                |        |                        |                |           |           |                       |             |                  | Results Per Page: 50 🗸         |
| agement                                              |                |        |                        |                |           |           |                       |             |                  |                                |
| ssments                                              |                |        |                        |                |           |           |                       |             |                  |                                |
|                                                      |                |        |                        |                |           |           |                       |             |                  |                                |
|                                                      |                |        |                        |                |           |           |                       |             |                  |                                |
|                                                      |                |        |                        |                |           |           |                       |             |                  |                                |
|                                                      |                |        |                        |                |           |           |                       |             |                  |                                |
|                                                      |                |        |                        |                |           |           |                       |             |                  |                                |
|                                                      |                |        |                        |                |           |           |                       |             |                  |                                |
|                                                      |                |        |                        |                |           |           |                       |             |                  |                                |

#### **Step 9: Supporting Documentation**

#### Step 9: Supporting Documentation Cont'd

• Check the box next to the document type "Diversion Pilot Documents"

.

• Enter the known information and attached the document to the page.

|   | Add      | New                            |                             |                    |                           |              |           |  |  |  |  |  |  |
|---|----------|--------------------------------|-----------------------------|--------------------|---------------------------|--------------|-----------|--|--|--|--|--|--|
|   | Doo      | cument Check                   |                             |                    |                           |              |           |  |  |  |  |  |  |
|   |          | Document Type *                | Default Verification Method | Storage Location * | Upload File               | Created Date | Expiratio |  |  |  |  |  |  |
|   | <b>~</b> | Information Release            |                             |                    |                           |              |           |  |  |  |  |  |  |
|   | <b>~</b> | Bank Statement                 |                             |                    |                           |              |           |  |  |  |  |  |  |
| d | <b>~</b> | Selective Service Registration |                             |                    |                           |              |           |  |  |  |  |  |  |
|   | <b>~</b> | Person Centered Plan           |                             |                    |                           |              |           |  |  |  |  |  |  |
|   | <b>V</b> | SBBAT Summary                  |                             |                    |                           |              |           |  |  |  |  |  |  |
|   | 6        | Diversion Pilot Documents      | -                           | Electronic File -  | <b>≛</b> Browse           | 10/04/2020   |           |  |  |  |  |  |  |
|   |          |                                |                             |                    | 1 Attach Scanned Document |              |           |  |  |  |  |  |  |
|   |          | Ubsc Mole                      |                             |                    |                           |              |           |  |  |  |  |  |  |
|   |          | Restriction Shared             | ·                           |                    |                           |              |           |  |  |  |  |  |  |
|   |          | DD214                          |                             |                    |                           |              |           |  |  |  |  |  |  |
|   |          |                                |                             |                    |                           |              |           |  |  |  |  |  |  |
|   |          |                                |                             |                    |                           |              |           |  |  |  |  |  |  |
|   |          |                                |                             |                    |                           |              |           |  |  |  |  |  |  |

#### Part II: Homeless Diversion Pilot Procedural Additional Information

- 1. Participating Agencies must be a Homelink access point or network partner.
- 2. Participating Agencies will need to identify a Homelink person of contact (POC).
- 3. Persons conducting DPSA must be Certified in Diversion Problem-Solving<sup>1</sup>.
- 4. Diversion Problem Solving Assessments must be documented in HMIS Homelink workflow.
- 5. If diversion can only be accomplished utilizing the SARAH Homeless Diversion Pilot's financial assistance, clients must submit supporting documentation to the person conducting the assessment to be uploaded into HMIS within seven days of the enrollment.
- 6. Diversion programs are intended to assist in accomplishing successful housing solutions in a short timeframe (5-7 days). All enrollments remaining open without supporting documentation will be closed by SARAH 14 days after enrollment.
- 7. Agency POC will receive Notification of Referral Status email within 48 business hours of appropriate supporting documentation being uploaded or within seven days of enrollment to indicate if documentation is outstanding or insufficient.
- 8. Clients identifying grocery needs<sup>2</sup> as a housing solution will be able to pick up a \$100 HEB gift card.<sup>3</sup>
- 9. Agencies will have the option to submit Intent to Invoice forms by the 2nd business day of each month.<sup>4</sup>

<sup>&</sup>lt;sup>1</sup> Certification is accomplished by attending the SARAH Diversion Training and completing a post-training survey.

<sup>&</sup>lt;sup>2</sup> Grocery cards do not require supporting documentation but will only be available after Notification of Referral Status indicates that the referral has been approved.

<sup>&</sup>lt;sup>3</sup> Grocery cards will be distributed by appointment. Client must have active method of contact (i.e., cell phone, email, message services, etc.). For additional information contact SARAH Director of Systems, Eboni Jett at EboniJett@sarahomeless.org.

<sup>&</sup>lt;sup>4</sup> Monthly emails will be sent on the 20<sup>th</sup> of each month to notify participating agencies' POC of their ability (and the process) to invoice for the next month's approved services.

**PART IV: Attachments** 

A. Click here to access the HMIS Client Release of Information form